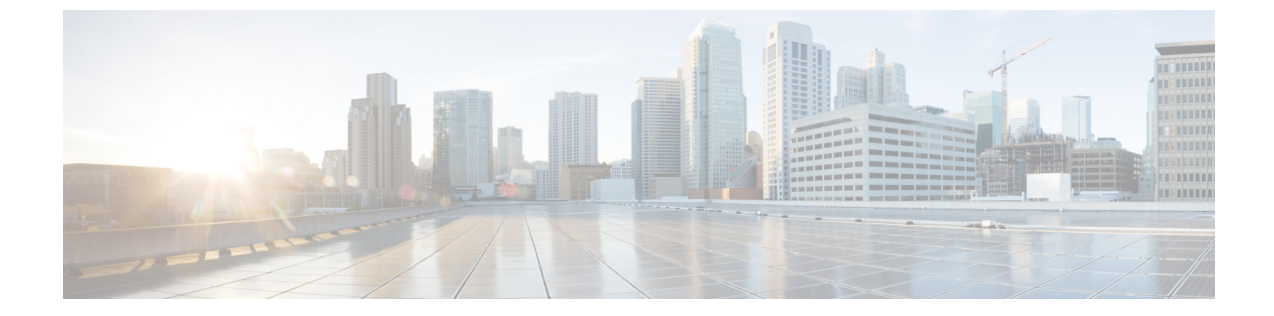

# トラブルシューティング

- ・管理ポータルの問題のトラブルシュート (1ページ)
- Desktop 問題のトラブルシューティング (4ページ)

## 管理ポータルの問題のトラブルシュート

### 管理ポータルの問題

管理ポータルの使用中に問題が発生した場合、次の表が問題解決に役立ちます。

| 問題                                                                                                    | 説明/回避策                                                                                          |
|----------------------------------------------------------------------------------------------------|-------------------------------------------------------------------------------------------------|
| 管理ポータルにログインできない。                                                                                              | 正しいユーザー名とパスワードを入力したこ<br>とを確認します。                                                                |
| 管理ポータルからモジュールにアクセスでき<br>ない、または、いくつかのエントリポイント<br>やキューが表示されない。                                                  | これらのモジュール、エントリポイント、ま<br>たはキューにアクセスするための適切な権限<br>がありません。Webex Contact Center 管理者に<br>問い合わせてください。 |
| 管理ポータルにエージェントまたはコールに<br>関するデータが表示されないか、またはエー<br>ジェントがログインしていないと表示される。                                         | Internet Explorer のプライバシー設定が [中<br>(Medium)]に設定されていることを確認し<br>ます。                               |
| [リアルタイムレポート (Real-Time Reports)]<br>モジュールに「ページを更新してください<br>(Please Refresh the Page)」という<br>メッセージが表示されることがある。 | 現在の Webex Contact Center セッションからロ<br>グアウトします。残りの Webex Contact Center<br>ウィンドウを閉じてログインし直します。    |

I

| 問題                                                                                                    | 説明/回避策                                                                                                    |
|----------------------------------------------------------------------------------------------------|----------------------------------------------------------------------------------------------------|
| リアルタイム エージェント レポートの [エー<br>ジェント (Agent)] ビューのサイズを変更す<br>ると、アイドル状態とラップアップコードの<br>ツールチップがカーソルの近くではなくグラ<br>フ領域に表示される場合がある。                 | ウィンドウを最大化して、カーソルの近くに<br>ツールチップを表示します。                                                                                                    |
| 非常に多くの放棄呼が報告される。                                                                                                    | カスタマーサポートにエスカレーションしま<br>す。                                                                                                    |
| レポートまたはモニタリングページでチャー<br>トを表示しているときに、「 <date> の<br/><time> に通信が中断」というメッセージが<br/>表示される。</time></date>                                     | メッセージに示されている時間の後、システ<br>ムがチャート内のデータを更新できませんで<br>した。通常、断続的なネットワーク中断また<br>はサーバの問題が原因となっています。この<br>問題が引き続き発生する場合は、システム管<br>理者に連絡してください。                             |
| 管理ポータルで、リアルタイムレポートが更<br>新されない。                                                                                                    | カスタマーサポートにエスカレーションしま<br>す。                                                                                                    |
| リアルタイムレポートの統計が表示されない。                                                                                                    | カスタマーサポートにエスカレーションしま<br>す。                                                                                                    |
| リアルタイムエージェントレポートで、ラッ<br>プアップ件数と入力したラップアップコード<br>の数が一致しない。                                                                               | この不一致は、ラップアップコードを選択せ<br>ずに、ラップアップ中にエージェントがログ<br>アウトした場合に発生します。ログイン中に<br>ブラウザを閉じるのではなく、アイドル状態<br>になってから[ログアウト (LogOut)]ボタン<br>をクリックしてログアウトするように、エー<br>ジェントに指示します。 |
| 既存のアイドルコードとラップアップコード<br>の名前の変更が、すぐにエージェントレポー<br>トに表示されない。代わりに、エージェント<br>レポートには、編集される前の以前のコード<br>名、または新しいコードに対して [該当なし<br>(N/A)]と表示されます。 | ログアウトし、再度ログインして変更を確認<br>します。                                                                                                    |
| CSV形式でエクスポートすると、現在のスナッ<br>プショットエージェントレポートの[エージェ<br>ント (Agent)]ビューのデータが正しく表示<br>されない。                                                    | 時間値は、CSV形式でエクスポートされると<br>きに1つのセルではなく、2つのセルに表示さ<br>れます。これは、コンマが[ログイン時刻<br>(Login Time)]フィールドの日付と時刻から<br>日を分離するためです。                                               |

| 問題                                                                                                    | 説明/回避策                                                                                    |
|----------------------------------------------------------------------------------------------------|-------------------------------------------------------------------------------------------|
| hh:mm:ss 形式の日時を含む履歴レポートデー<br>タを Microsoft Excel にエクスポートすると、<br>時間と分だけが表示され、秒が表示されない。                      | デフォルトでは、Excel は hh:mm 形式でデー<br>タを表示します。ただし、セル内でダブルク<br>リックすると、hh:mm:ss 形式のデータを表示<br>できます。 |
| 新しいチームの場合、エージェント間隔レポー<br>ト内のデータが、システム再起動後にチーム<br>のエージェントがログインした時間から30分<br>間隔で表示される。                       | これは、初めてログインするチームにとって<br>一時的なものです。通常、データは午前0時<br>から30分間隔で表示されます。                           |
| [履歴レポート (Historical Reports)]モジュー<br>ルでは、ログアウトしてログインし直した後<br>に、カスタマイズされたデフォルトのレポー<br>トのパラメータが保存されない場合がある。 | カスタムレポートを保存した後、ログアウト<br>するまで 10~15 秒間待機します。                                               |
| モニタリングリクエストを作成できない。                                                                                       | 正しい DN とプレフィックスを使用している<br>ことを確認します。                                                       |
| モニタリングセッションを1時間以上開いた<br>状態にした場合、空白ページが表示される、<br>または予期しない動作をする                                             | モジュールを閉じて、再度開きます。                                                                         |
| 別のキューに対するモニタリングリクエスト<br>の場合でも、スーパバイザの電話が鳴る。                                                               | チームに対してモニタリングがリクエストさ<br>れ、複数のキューが同じチームを回送に使用<br>する場合、そのチームのキューのコールが監<br>視されます。            |
| コールが終了しても、モニタリング画面には<br>コールが進行中であることが示される。                                                                | カスタマーサポートにエスカレーションしま<br>す                                                                 |
| サインインしているエージェントは、スキル<br>プロファイルに加えられた変更を表示できま<br>せん。                                                       | エージェントは再度ログインして変更を表示<br>する必要があります。                                                        |

### 管理ポータルの問題をカスタマー サポートに報告

管理ポータルの問題を Cisco Webex Contact Center カスタマー サポートにエスカレーションするときには、次の情報を必ず提供してください。

- ・問題が発生したユーザのログイン名とユーザ名。
- ・問題が最初に確認された時刻。
- ・問題が[モニタリング(Monitoring)]モジュールで発生した場合は、スーパーバイザがコー ルを試行した番号とコール セッション ID(ある場合)。

### **Desktop** 問題のトラブルシューティング

#### ネットワークの中断

2 分未満のネットワークの中断が発生した場合、Desktop は、[再接続(Reconnecting)] メッセージの後に、[正常に再接続(successfully reconnect)]メッセージが表示します。

ネットワーク中断が2分より長く継続する場合は、現在の Desktop ウィンドウを閉じて、プラ イマリ URL を使用してログインするようにエージェントに指示します。プライマリ URL でサ インインが失敗した場合は、バックアップ アプリケーション センターのサインインを使用す るようにエージェントに指示します。

すべてのネットワーク中断をエスカレートします。問題が発生した時刻と、影響を受けたエー ジェントの数を報告します。

プライマリアプリケーションセンターへのネットワークがダウンしている場合、管理ポータ ルのユーザは統計を表示できません。

### Desktop アプリケーションに関する問題

Desktop アプリケーションに問題が発生した場合は、次の表が問題解決に役立ちます。

| 問題                                                                              | 説明/回避策                                                                                                    |
|---------------------------------------------------------------------------------|----------------------------------------------------------------------------------------------------|
| Desktop にサインインできない。                                                             | <b>1.</b> Cookie が Internet Explorer で有効になって<br>いることを確認してください。                                                     |
|                                                                                 | <ol> <li>サインイン画面に正しいユーザー名とパ<br/>スワードが入力されていることを確認し<br/>てください。</li> </ol>                                           |
| サインイン時に、[Go]をクリックすると、「無<br>効な電話番号(Invalid phone number)」<br>というエラーメッセージが表示されます。 | 入力した DN の形式が正しいことと、番号が<br>有効かどうかを確認してください。                                                                         |
| 通話中に誤ってブラウザウィンドウを閉じた。                                                           | 通話中にブラウザウィンドウを閉じた場合、<br>通話が完了するまで再びサインインすること<br>はできません。通話が保留中のときにブラウ<br>ザウィンドウを閉じた場合は、システムが自<br>動的に通話の保留を解除してください。 |
| Desktop ウィンドウを更新すると、ユーザーは<br>サインアウトされ、サインイン画面が表示さ<br>れます。                       | 改めてサインインします。サインイン中はウィ<br>ンドウを最新の情報に更新しないでください。                                                                     |

I

| 問題                                                                        | 説明/回避策                                                                                                    |
|---------------------------------------------------------------------------|----------------------------------------------------------------------------------------------------|
| Desktop のステータスバーには、[応答不可<br>(Not Responding)]と表示され、電話の<br>呼び出し音は鳴らなくなります。 | 1. 電話機の音量設定を確認し、着信音が[高<br>(High)]に設定されていることを確認し<br>てください。                                                                                                    |
|                                                                           | 2. ダイヤルプレフィックスを含むDN(ダイ<br>ヤル番号)が正しいことを確認してくだ<br>さい。                                                                                                    |
|                                                                           | <ol> <li>問題が解決した後、メッセージのボタン<br/>の1つをクリックして、状態を[対応可能<br/>(Available)]または[アイドル(Idle)]<br/>に変更します。</li> </ol>                                                    |
| ネットワーク中断が発生した後にシステムに<br>再接続すると、突然サインアウトされます。                              | Desktopに再度サインインします。サインイン<br>できない場合は、カスタマーサポートにお問<br>い合わせください。                                                                                                 |
| サインイン中に Desktop を再起動すると、問<br>題が発生する場合がります                                 | デスクトップに同時に複数の Desktop アプリ<br>ケーションを開かないでください。                                                                                                    |
| Desktop の動作が非常に遅くなります。                                                    | Desktopを長時間にわたって開いたままにして<br>いる場合、この問題が発生することがありま<br>す。システムからサインアウト後、Desktopと<br>ブラウザを両方とも閉じてください。それで<br>もこの問題が改善されない場合は、Windows<br>タスクマネージャーからプロセスを終了しま<br>す。 |
| ネットワーク中断が発生した後、Desktopから<br>エージェントがサインアウトされることがあ<br>ります。                  | Desktop に再度サインインします。                                                                                                    |
| Desktop は表示されません。                                                         | Desktopをいったん最小化し、タスクバーから<br>復元してください。                                                                                                    |
| 起動ページとグラフが正しく表示されません。                                                     | Internet Explorer の、[インターネットオプショ<br>ン(Internet Options)] ダイアログボックスの<br>[詳細設定(Advanced)] タブで、[画像の表示<br>(Show Pictures)] オプションが選択されてい<br>ることを確認してください。          |
| 対応可能ステータスなのに、通話が送られて<br>こない。                                              | [対応可能(Available)] 状態であり、正しい<br>チームにサインインしていることを確認して<br>ください。                                                                                                  |

| 問題                                                                                           | 説明/回避策                                                                                                    |
|----------------------------------------------------------------------------------------------|----------------------------------------------------------------------------------------------------|
| お客様との会話中なのに、Desktopのステータ<br>スバーに「予約済み(Reserved)」と表示<br>されます。                                 | カスタマーサポートに、この問題を報告して<br>ください。                                                                                              |
| エージェントソフトフォンの呼び出し音は鳴っ<br>ていないのに、Desktopのステータスバーに<br>[応答不可 (Not Responding)]と表示され<br>ます。      | 正しい DN を入力したことを確認してくださ<br>い。                                                                                               |
| Desktop のステータスバーに「再接続中<br>(Re-connecting)」と表示されます。                                           | コンピュータネットワークケーブルが外れて<br>いないか、または緩んでいないか確認してく<br>ださい。ネットワーク問題が発生したことを<br>通知するメッセージが表示されない場合は、<br>カスタマーサポートに問題を報告してくださ<br>い。 |
| 通話に応答しても、30秒後に通話が切断される。                                                                      | <b>Desktop</b> のステータスバーに [応答不可(Not<br>Responding)]と表示される場合、[応答可<br>能(Available)]状態に変更して、次の通話を<br>待ってください。                  |
| Internet Explorer ブラウザがフリーズする。                                                               | Windows のタスクマネージャを開き、すべて<br>のブラウザプロセスを終了してください。                                                                            |
| ポップアップブロッカーが表示される。                                                                           | <b>Internet Explorer の [ツール(Tools)]</b> メ<br>ニューから、ポップアップブロッカーを無効<br>にします。                                                 |
| 電話の呼び出し音が鳴っているときに、<br>Desktop のステータスバーに [接続済み<br>(Connected)] 状態と表示される。                      | カスタマーサポートに、この問題を報告して<br>ください。                                                                                              |
| アウトバウンド通話ができない。                                                                              | 正しい DN とプレフィックスを入力したこと<br>を確認してください。                                                                                       |
| ブラインド転送時に、受信側エージェントの<br>状態は、[予約済み(Reserved)]となってい<br>るが、そのエージェントの Desktop に通話詳<br>細が表示されません。 | [予約済み(Reserved)]状態は、一時的なものです。通話詳細は、2番目のエージェントが通話に対応すると表示されます。                                                              |

### オーディオに関する問題

Desktop でオーディオに関する問題がある場合は、次の表が問題の解決に役立つ場合があります。

| 問題                                 | 説明/回避策                                                                                            |
|------------------------------------|---------------------------------------------------------------------------------------------------|
| 反響する、または音量<br>が小さい                 | 電話機の設定をチェックします。ソフトフォンを使用している場合<br>は、Microsoft Windows およびソフトフォンの設定を確認してくださ<br>い。                  |
| ジッター音/音声が途切<br>れる<br>または<br>遅延が大きい | 接続不良。ネットワークに問題がある可能性があります。音声を使用<br>する他のソフトウェアが PC で実行されていないことを確認してくだ<br>さい。カスタマーサポートにエスカレーションします。 |
| 混線                                 | カスタマーサポートにエスカレーションします。                                                                            |
| 片通話                                | ミュートになっていないことを確認します。ミュートになっていない<br>場合は、カスタマー サポートにエスカレートします。                                      |

### エージェント デスクトップの問題をカスタマー サポートに報告

エージェントデスクトップの問題をWebex Contact Center カスタマーサポートにエスカレーションするときには、次の情報を必ず提供してください。

- エージェントデスクトップ画面のスクリーンキャプチャを提供するようにエージェント に依頼します。
- ・問題が最初に確認された時刻を含めます。

I

エージェント デスクトップの問題をカスタマー サポートに報告

翻訳について

このドキュメントは、米国シスコ発行ドキュメントの参考和訳です。リンク情報につきましては 、日本語版掲載時点で、英語版にアップデートがあり、リンク先のページが移動/変更されている 場合がありますことをご了承ください。あくまでも参考和訳となりますので、正式な内容につい ては米国サイトのドキュメントを参照ください。